## Blocked Email Addresses:

To find out which Recipients in your school have blocked email messages:

### Step 1:

- Create & send a Broadcast to your school's Parents/Guardians. -
- You might want to send a general explanation of what School Messenger is if you haven't done so already. Dash

#### Step 2:

- You will receive a confirmation email from School -Messenger that the Broadcast is complete.
- In School Messenger click on Reports tab in the -Dashboard.
- On the left choose Email Log

# Step 3:

- Search by Date -
- Either choose the correct day or choose a Range that includes the Broadcast date.
- Click Blocked. \_
- **Click View Report** -

#### **Result:**

The Report Details will list the names of the students, guardians & email addresses that have chosen to be blocked.

| Broadcast<br>Name | Submitted by             | ID# | First<br>Name | Last<br>Name | Sequence | Recipient | Destination | Attempts | Last<br>Attempt | Delivery<br>Results |
|-------------------|--------------------------|-----|---------------|--------------|----------|-----------|-------------|----------|-----------------|---------------------|
| Lost and Found    | mdutil@saanichschools.ca |     |               |              | Email 1  |           |             | 0        |                 | Blocked             |
| Lost and Found    | mdutil@saanichschools.ca |     |               |              | Email 1  |           |             | 0        |                 | Blocked             |

| Dashboard                                                                                           | Broadcasts                    | Reports                                                            | System    |  |  |  |  |  |  |  |  |  |
|----------------------------------------------------------------------------------------------------|-------------------------------|--------------------------------------------------------------------|-----------|--|--|--|--|--|--|--|--|--|
| Reports                                                                                             |                               |                                                                    |           |  |  |  |  |  |  |  |  |  |
| Report Builder                                                                                      |                               |                                                                    |           |  |  |  |  |  |  |  |  |  |
| Select a                                                                                            | Template ø                    |                                                                    |           |  |  |  |  |  |  |  |  |  |
| Broadcasts and I<br>Broadcast Summa<br>Phone Log<br>Email Log<br>Social Media Log<br>Survey Results | Date Range<br>ary             |                                                                    |           |  |  |  |  |  |  |  |  |  |
|                                                                                                    | Email Log                     |                                                                    |           |  |  |  |  |  |  |  |  |  |
|                                                                                                    | Options                       |                                                                    |           |  |  |  |  |  |  |  |  |  |
|                                                                                                    | Search By 🥥                   | <ul> <li>Broadcast</li> <li>Date</li> </ul>                        |           |  |  |  |  |  |  |  |  |  |
|                                                                                                    | Date Options                  | Today                                                              | ~         |  |  |  |  |  |  |  |  |  |
|                                                                                                    | Criteria 🥝                    | Select a field to f<br>Field<br>Select a Field                     | ilter on  |  |  |  |  |  |  |  |  |  |
|                                                                                                    | Filter by Broadcast 🥥<br>type | 0                                                                  |           |  |  |  |  |  |  |  |  |  |
|                                                                                                    | Broadcast Types               | Emergency     Attendance     General                               |           |  |  |  |  |  |  |  |  |  |
|                                                                                                    | Filter by result 🥑            |                                                                    |           |  |  |  |  |  |  |  |  |  |
|                                                                                                    | Results 🕥                     | Attempted Unsent Unsent Duplicate Blocked No Email Select No Email | )<br>Ited |  |  |  |  |  |  |  |  |  |
|                                                                                                    | REPORT OPTIONS                |                                                                    |           |  |  |  |  |  |  |  |  |  |
| ins &                                                                                               | Display Fields                | Language                                                           |           |  |  |  |  |  |  |  |  |  |
|                                                                                                    | View Report                   |                                                                    |           |  |  |  |  |  |  |  |  |  |